# ソフトサーモ E830 ソフトウェア インストール手順書

2014年 10月15日

立山科学工業株式会社

## 変更履歴

### 1. 第1版

2014年10月14日 新規作成:中村

## 目次

- 1. はじめに
- 2. アプリケーションソフトウェアのインストール手順

#### 1. はじめに

本書は、ソフトサーモ E830 シリーズパソコン用データ収録システム(以降、E830 と呼ぶ)のための、アプリケーションソフトウェアを使用するためのインストール 手順書です。

なお対象OSは、Windows95 SP2 以降です。

2. アプリケーションソフトウェアのインストール手順

以下の手順に従って、アプリケーションソフトウェアをインストールして下さい。

http://www.tateyama.jp/product/sensor/download/index.htm

上記 HP よりファイル「ソフトサーモ 1.1zh」をダウンロードしてください。 ダウンロード後、ファイルを開き、「SETUP. EXE」アプリケーションをダブルクリックし て下さい。インストールを開始します。 画面の指示に従って、操作して下さい。

| - X7                        | トサーモ1.lzh        | ▼ 49 ソフトサーモ1.lzhの検索   | ٩     |
|-----------------------------|------------------|-----------------------|-------|
| 整理 ▼ ファイル2                  | をすべて展開           |                       |       |
|                             | ~ ^              |                       |       |
| 🔶 お気に入り 🦷                   | 名前               | 裡類                    | 圧縮サイス |
| \land SkyDrive              | INST32I.EX_      | EX_ ファイル              |       |
| 🚺 ダウンロー 🗉                   | ISDEL.EXE        | アプリケーション              |       |
| ■ デスクトッ                     | SETUP.1          | 1 ファイル                |       |
| 「国 最近表示し」                   | SETUP.DLL        | アプリケーション拡張            |       |
|                             | SETURLIB         | LIB ファイル              |       |
| <u>⊨</u> = ∠ <del>,</del> , | DISK1.ID         | ID ファイル               |       |
|                             | SETUP.EXE        | アプリケーション              |       |
| ■ ドキュメン                     | ETUP.INI         | 構成設定                  |       |
| 📔 ピクチャ                      | SETUP.INS        | INS ファイル              |       |
| 📑 ビデオ                       | SETUP.PKG        | PKG ファイル              |       |
| 🎝 ミュージッ                     |                  |                       |       |
|                             |                  |                       |       |
| [■ コンピュータ                   |                  |                       |       |
| 🏭 Windows7                  |                  |                       |       |
| ニ リムーバブ                     |                  |                       |       |
|                             |                  |                       |       |
| 😽 Lenovo_Ri                 |                  |                       |       |
|                             |                  |                       |       |
| 🖣 ネットワーク ▼                  |                  |                       | +     |
| SETUP.EX                    | E 圧縮サイズ: 24.4 KB | 圧縮率: 45%              |       |
|                             | サイズ: 44.2 KB     | 更新日時: 1999/03/23 9:12 |       |

インストール開始画面です。

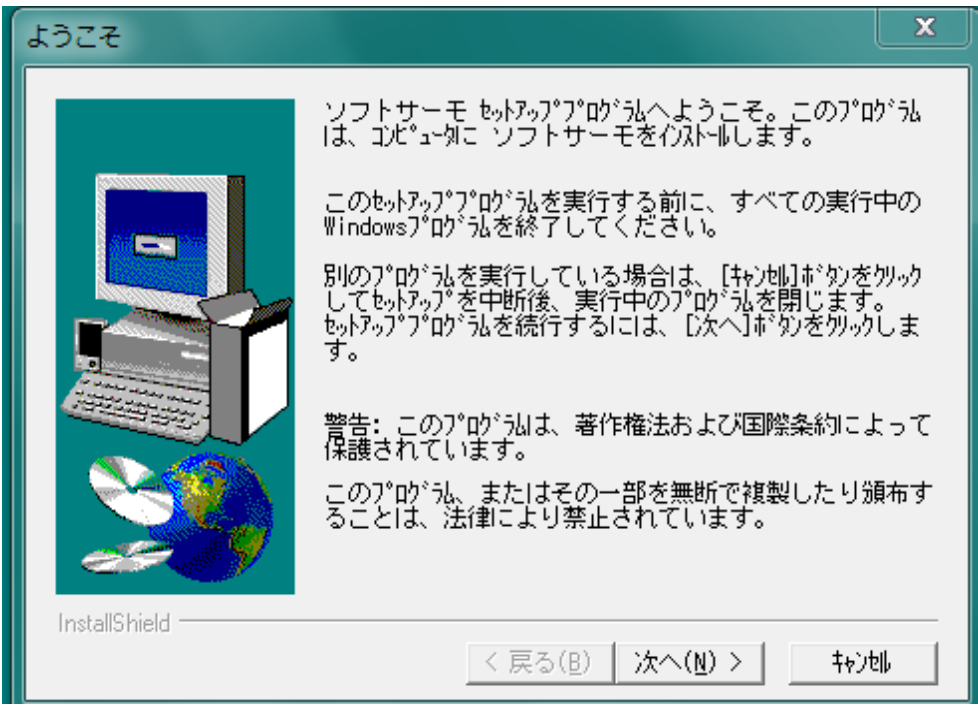

↓「次へ」をクリックします。

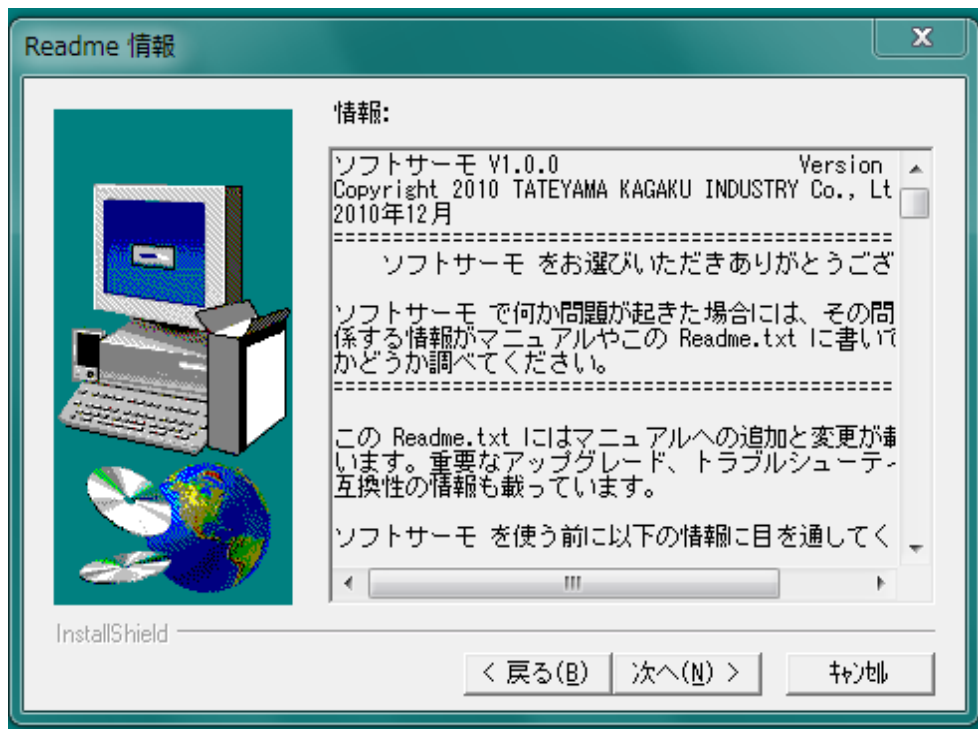

↓「次へ」をクリックします。

名前と会社名を入れます。

| ユーザーの情報       |                                                                |
|---------------|----------------------------------------------------------------|
|               | 名前、および会社名を入力してください。<br>名前( <u>A</u> ): [<br>会社名( <u>C</u> ): [ |
| InstallShield | < 戻る(B) 次へ(N) > キャン地                                           |

↓「次へ」をクリックします。

インストール先を設定する画面です。

インストール先のフォルダを変更できます。

| アプリケーションのインストール先の選 | 択 ————————————————————————————————————                                                                                                    |
|--------------------|----------------------------------------------------------------------------------------------------|
|                    | もットアップは、ン太のディレクトリにソフトサーモをインストールしま<br>す。<br>このディレクトリへインストールするには、[ン太へ]ボタンをクリックしてく<br>ださい。<br>別のディレクトリへインストールする場合は、[参照]ボタンをクリック<br>しディレクトリを選択してください。<br>ソフトサーモをインストールしない場合は、[キャンセル]ボタンをクリック<br>し中断してください。 |
| InstallShield      | インストール先ディルクトリ<br>C:¥Program Files¥ソフトサーモ 参照( <u>R</u> )<br>く 戻る( <u>B</u> ) [ <u>次へ(N)</u> ] キャンセル                                                                                                    |

↓「次へ」をクリックします。

プログラムフォルダの登録画面です。

| ivide and a set of the set of the set o | プログラム フォルダの選択                                                                                                    |
|----------------------------------------------------------------------------------------------------|----------------------------------------------------------------------------------------------------|
| < 戻る( <u>B</u> ) 次へ( <u>N</u> ) > キャン団                                                                                                    | <ul> <li>やらドップリは、次のプログラムフォルタリにフプログラムアイコンを追加します。新ししいフォルタン名を入力するか、または既存のフォルタンパトから選択することもできます。し次へ」市やタンを分いっりして続行してください。</li> <li>プログラムフォルタン(P):</li> <li>プログラムフォルタン(P):</li> <li>プログラム(F):</li> <li>プログラム(F):</li></ul> |
|                                                                                                    | < 戻る( <u>B</u> ) 次へ( <u>N</u> ) > キャンセル                                                                                                    |

↓「次へ」をクリックします。

設定内容確認画面です。変更があれば「戻る」、変更がない場合は「次へ」をクリックします。

| ファイル コピーの開始   |                                                                                                    |  |
|---------------|----------------------------------------------------------------------------------------------------|--|
|               | 7°ロゲうん ファルのエ <sup>*</sup> -を開始するための情報は次の通りで<br>す。設定内容を確認して、変更が必要な場合は[戻る]<br>ホ*タンをクリックします。現在の設定のままでよい場合は、[次<br>へ] #*タンをクリックするとファルのエ <sup>*</sup> -を開始します。<br>現在の設定:<br>セットアッフ <sup>*</sup> タイフ <sup>*</sup> :<br>全て<br>インストール先のフォルタ <sup>*</sup><br>C:¥Program Files¥ソフトサーモ<br>2-ザ* 情報<br>名前: MT<br>会社名: |  |
| InstallShield | ,<br>〈 戻る( <u>B</u> ) <u>()次へ(N)</u> キャ)地                                                                                                    |  |

↓「次へ」をクリックします。

インストールが終了しますと、以下の画面が表示されます。

「完了」をクリックして、終了してください。

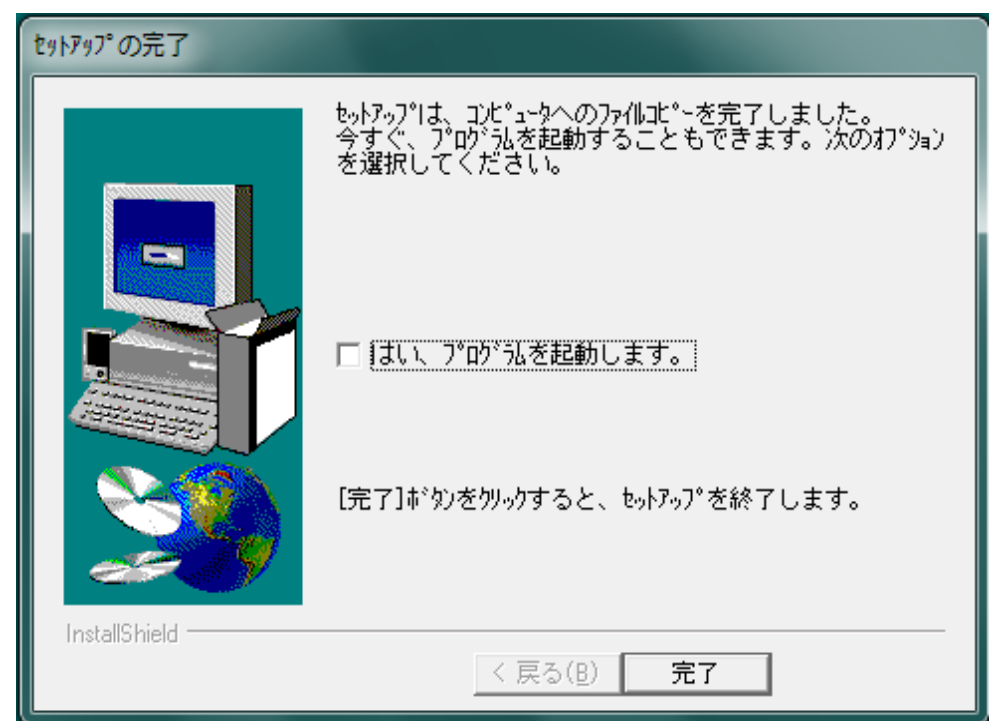